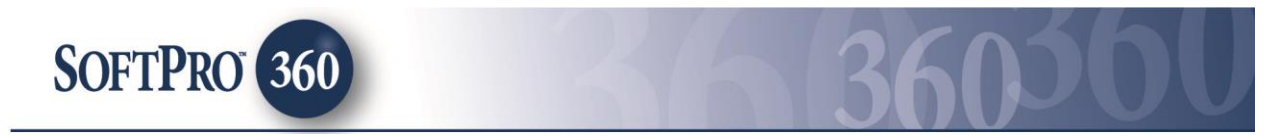

# Managing Property Insight within SoftPro 360

In order to help maintain a streamlined closing process the ability now exists to interact with Property Insight directly from the SoftPro product. Property Insight seamlessly pulls the property information from the Proform order allowing a quicker order submission to TitlePoint. Within TitlePoint, merely select the desired Worksheet, which can be accepted back into the ProForm order.

Chicago and Fidelity Metro will have the ability to request Tax only orders and Datedowns in addition to the existing functionality. Tax only and Datedowns will be ordered using the TitlePoint website. Please see the section titled Tax only and Datedown Orders for additional details on how to use this new functionality.

Property Insight can be found in the SoftPro 360 Products menu under the Service titled Title Services and the product titled TitlePoint.

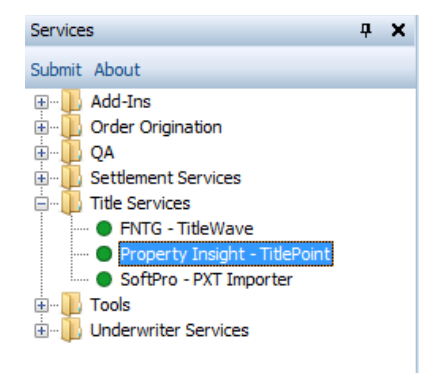

If ProForm order(s) are already opened , they will be listed in the Order Linking dialog. The active order will be highlighted and entered in the Selected Order Number field. Select from any of the open orders, or overwrite the Selected Order Number with an order that is not currently open. Click OK once the order number is correct.

| Order Linking                     |  |
|-----------------------------------|--|
| Open Order Numbers:<br>2014100042 |  |
| 2014100046<br>2014100048          |  |
|                                   |  |
| Selected Order Number:            |  |
| 2014100048                        |  |
| OK Cancel                         |  |

### **Managing Property Insight**

After clicking OK on the Order Linking screen the Identity Screen will be displayed. The Requestor Identity code must be entered into the text box before progression to the next screen. Once entered, the Requestor Identity will be saved for future transactions.

| 🥶 Title Point - 20 | 14100048                                           |
|--------------------|----------------------------------------------------|
| Identity           | PROPERTY INSIGHT                                   |
|                    |                                                    |
|                    | Please enter your Requestor Identity code:<br>test |
|                    | Next Cancel                                        |

After clicking Next on the Identity screen, SoftPro 360 will send the property data from the ProForm order to Property insight and a progress bar will appear.

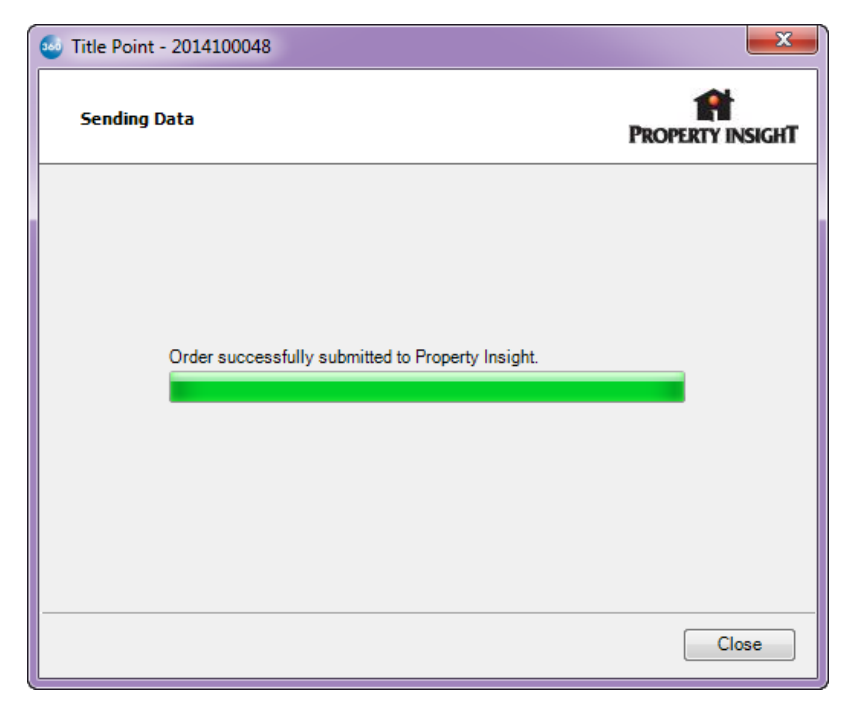

The SoftPro 360 Queue will update with a new Property Insight transaction in an 'In Progress' status. Valid 'State' and 'County' fields are required in the ProForm order. Note: If 'Processing' status is

displayed instead, it indicates the transaction was not successfully submitted from SoftPro 360 to TitlePoint. If 'Rejected' status is displayed instead, it indicates invalid data in the ProForm order, e.g. Property Address is for State of California, however the County is not a valid county in California.

| C                                                                              | Queue              |                     |                  |            |             |              |                |                |              |  |  |  |  |  |
|--------------------------------------------------------------------------------|--------------------|---------------------|------------------|------------|-------------|--------------|----------------|----------------|--------------|--|--|--|--|--|
| 🛇 Next Step 💿 🖂 📄 Views: Active Order 🔹 👉 🔂 🔂 🖬 Filter: Property Insight 🔹 🛫 🏢 |                    |                     |                  |            |             |              |                |                |              |  |  |  |  |  |
|                                                                                | Transaction Number |                     | Provider         | Service    | Status      | Linked Order | Linked Profile | Created By     | Created On   |  |  |  |  |  |
|                                                                                | <b>¢</b>           | 410060-60-141028-00 | Property Insight | TitlePoint | In Progress | 2014100048   | Default        | Shelly Wilburn | 10/28/2014 9 |  |  |  |  |  |
|                                                                                | \$                 | 410060-60-141028-00 | Property Insight | TitlePoint | In Progress | 2014100048   | Default        | Shelly Wilburn | 10/28/20148  |  |  |  |  |  |

### **Selecting a Worksheet**

To search for a Worksheet open TitlePoint's website and search for the ProForm order by entering the order number into an Orders text box then clicking Begin Search.

| 📊 TitlePoint                                       |                                                      |
|----------------------------------------------------|------------------------------------------------------|
| Search Orders Tools                                | Combo Tor Property (Home ) Invirance Inage (Starler) |
| Recent Activity 🖛                                  | Find Orders                                          |
| JOrder 2012110103<br>⊞ _]Info<br>JOrder 2012110102 | Company Department Title Officer State County        |
| 🖲 🗋 Order 2012110101                               | Searth By                                            |
| 1 Crder 2012110098                                 | Other (Address / Name ( Det= )                       |
| Drder 2012110095                                   |                                                      |
|                                                    | Orders                                               |
| 🗉 🧰 Order 2012110094                               | 1. 2012110103 2. 3. 4.                               |
| 🗉 🗀 Order XAT 12000309                             | 5. 6. 7. 8.                                          |
| 🗄 🗀 Order 2012110157                               | 9. 10. 11. 12.                                       |
| 🗩 🗀 Order 2012110156                               | 13. 14. 15. 16.                                      |
|                                                    | 17. 18. 19. 20.                                      |
|                                                    |                                                      |
|                                                    | Eegin Search                                         |

The ProForm order number will appear under the Recent Activity section. To open the available Worksheets, click Starter.

| TitlePoint        |            |       |  |  |  |  |  |  |  |  |
|-------------------|------------|-------|--|--|--|--|--|--|--|--|
| Search            | Orders     | Tools |  |  |  |  |  |  |  |  |
| Recent Activity 👻 |            |       |  |  |  |  |  |  |  |  |
| 🗆 🗀 Order 🛛       | 2012110103 |       |  |  |  |  |  |  |  |  |
| 🖯 🖻 🗐 Info        |            |       |  |  |  |  |  |  |  |  |
| Sta               | rter       |       |  |  |  |  |  |  |  |  |

When there is more than 1 Starter, a specific Starter can also be selected on the Order page to navigate to the available Worksheets, click "Starter - <Property Address>" listed within the 'Datedown Item'.

| Search Orders Tools                     | Combo ( Tax ) ( Property ) ( | Name Instrument (          | Image (Starter         |                   |                       | NEU        | N MESSAGE 🕐 Help | User:spdev360 <u>[sign out]</u> | SUPPORT DESK 877-744-3375 |
|-----------------------------------------|------------------------------|----------------------------|------------------------|-------------------|-----------------------|------------|------------------|---------------------------------|---------------------------|
| Recent Activity 🔻                       | Order 2014100002             |                            |                        |                   |                       |            |                  |                                 |                           |
| ⊐ □Order 2014100002                     |                              |                            |                        |                   |                       |            |                  |                                 |                           |
| ∃ ⊡Tax                                  | Creation Last Sea            | rch                        | Company<br>SoftBro Com | Department T      | 0                     | CRN        | Starter Remarks  | Status                          | Full Tax<br>Ronding       |
|                                         | Comments:                    | 014                        | Solutio corp           | Training Dept     | •                     | 1921000000 |                  | Open                            | rending                   |
| Dorder 201410001711 (Full Tax: Viewe    | commenca.                    |                            |                        |                   |                       |            |                  |                                 |                           |
| ± □Order 20141000611                    | 🔻 Maintena                   | nce                        |                        | ▼ Add Searc       | h                     |            | <b>▼</b> [       | Oatedown Order                  |                           |
| nter 201410001511                       |                              |                            |                        |                   |                       |            | 0                | Drier Diant Date                |                           |
| ∄ 🗇 Order 201410001411                  | Close                        | Order                      | Edit Order Info        | Add Ta            | x                     | Add Instru | ment O           | Initial Plant Date              | Run Datedown              |
| 🗉 🗀 Order 20141000160 (Full Tax: Pendin | (Goo                         | for Starter)               |                        | Add Pro<br>Add Pa | perty<br>rty Property | Add Combi  |                  |                                 | More Options              |
| 🗉 🗀 Order 20141000150 (Full Tax: Pendin | Delet                        | e Order                    |                        | Add Na            | me                    | Add Starte | er               | (mm/dd/yyyy)                    |                           |
| n 🗇 🗇 Order 20141000140                 | (Not o<br>Den                | Good for Starter)<br>Order |                        |                   |                       | Add ProSig | pht              |                                 |                           |
| ∄ 🗇 Order 20141000130                   |                              |                            |                        |                   |                       |            |                  |                                 |                           |
| ≝ ☐Order 2014100012                     | 🔲 Datedown Item 🔻            | 🕒 Print 🔻                  | 🖃 Email <del>v</del>   | 🔙 Sav             | /e▼                   | 📑 Merge    | •                | 🗇 Delete                        | 🗈 Full Tax                |
| 🗉 🗀 Order 20141000090 (Full Tax: Pendin | 🖃 🗐 🔲 Order 2014100002       |                            |                        |                   | Pages                 | # Copies   | State/County     | Plant Date                      | From Date                 |
|                                         | 🗉 📄 🔲 Tax                    |                            |                        |                   |                       |            |                  |                                 |                           |
|                                         | 29-03-109-01                 | 2-0000                     |                        |                   |                       |            | IL/Cook          |                                 |                           |
|                                         | Full (0 of 0 done            | ): 29-03-109-012           |                        |                   |                       |            | IL/Cook          |                                 |                           |
|                                         | 🖃 📄 🔲 Info                   |                            |                        |                   |                       |            |                  |                                 |                           |
|                                         | :≡ 🔲 ? 14110 Park            | Ave/Dolton                 |                        |                   |                       |            | II /Cook         |                                 |                           |

The Starter Search Results screen will display and list all available Worksheets that match the data submitted from the ProForm order through SoftPro 360. View a Worksheet by clicking on a specific Worksheet link.

| Start<br>+ Retrie                  | Starter Search Results + Retrieve Images   Besults 1-1000 of 1000 Show Filter |        |            |           |               |          |                |                    |                                |                   |  |  |  |  |
|------------------------------------|-------------------------------------------------------------------------------|--------|------------|-----------|---------------|----------|----------------|--------------------|--------------------------------|-------------------|--|--|--|--|
| Results 1-1000 of 1000 Show Filter |                                                                               |        |            |           |               |          |                |                    |                                |                   |  |  |  |  |
|                                    | • # •                                                                         | Catego | ry Type    |           | Date          | Propert  | y ID#          |                    | Address                        | Map Ref           |  |  |  |  |
|                                    | • 1                                                                           | Prelim | Othe       | 27        |               | 226-003  | 4-012-0000     | 503<br>SACRAM      | 0 CAREY RD ,<br>IENTO, CA 9583 | 5                 |  |  |  |  |
| View:                              | Vesting                                                                       | Legals | Exceptions | Worksheet | Order Number: | 8117532  | County: SACRA  | MENTO              | Source: Proper                 | ty Insight - NGS  |  |  |  |  |
|                                    | ▶ 2                                                                           | Prelim | Othe       | 2r        |               | 225-151  | 0-083-0000     | 5169 N/<br>SACRAM  | ANTUCKET WAY<br>1ENTO, CA 9583 | ,<br>5            |  |  |  |  |
| View:                              | Vesting                                                                       | Legals | Exceptions | Worksheet | Order Number: | 31112026 | County: SACR   | AMENTO             | Source: Prope                  | rty Insight - NGS |  |  |  |  |
|                                    | ▶ 3                                                                           | Prelim | Othe       | 27        |               | 225-151  | 0-083-0000     | 5169 N/<br>SACRAM  | ANTUCKET WAY<br>1ENTO, CA 9583 | ,<br>5            |  |  |  |  |
| View:                              | Vesting                                                                       | Legals | Exceptions | Worksheet | Order Number: | 31112026 | County: SACR   | AMENTO             | Source: Prope                  | rty Insight - NGS |  |  |  |  |
|                                    | ▶ 4                                                                           | Prelim | Othe       | 2r        |               | 115-057  | 0-063-0000     | 7713 HAR<br>SACRAM | VEST WOODS D<br>IENTO, CA 9582 | R ,<br>8          |  |  |  |  |
| View:                              | Vestina                                                                       | Legals | Exceptions | Worksheet | Order Number: | 776018   | County: SACRAN | IENTO              | Source: Property               | / Insiaht - NGS   |  |  |  |  |

After clicking the Worksheet link the Worksheet will open and display the General Order Information, the Vesting, the Legal description, the Schedule A, the Schedule BI and; if available, the Notes. To Export the Worksheet to SoftPro 360 click the Save/Export button in the bottom left corner of the Worksheet screen. More than one Worksheet can be exported to a transaction by individually clicking each Worksheet on the Starter Search Results page and clicking the Save/Export button.

| Image: Constraint of the second system of the second system of               |
|----------------------------------------------------------------------------------------------------|
| Image: Select All         Image: Select All         Image: Select All <t< th=""></t<>                                                                                                    |
| SELECT ALL         SCHEDULE A         > I1         Fee Estate         > T1         A Lien Not Yet Payable         > T5         PIQ - Tax Defaulted         > T9         Possible Lien of Supplemental Taxes         > FF         Freeform Text - Regular Numbering                                                                                                    |
| Image: Select All         Image: Schedule A         Image: Schedule BI         Image: Schedule BI         Ima                                                                                                    |
| Image: Select All         Image: Schedule A         Image: Schedule BI         Image: Schedule BI         Ima                                                                                                    |
| Image: SCHEDULE A         Image: SCHEDULE A         Image: SCHEDULE BI         Image: SCHEDULE BI         Ima                                                                                                    |
| Image: Ward of the second second s |
| Image: SCHEDULE BI         Image: SCHEDULE BI         Image: SCHEDUE BI         Image: SCHEDUE BI         Ima                                                                                                    |
| Image: With the second second seco |
| Image: With the second second seco |
| Image: With the second second seco |
| FF         Freeform Text - Regular Numbering                                                                                                    |
|                                                                                                    |
| E4 Easements on Tract Map                                                                                                    |
| E1 Easement Created by Express Grant                                                                                                    |
| E2 Easement Reserved in Conveyance                                                                                                    |
| ✓ → G12 Homestead Declaration                                                                                                    |
| D1 Deed of Trust                                                                                                    |
| D3         Assignment of Trust Deed                                                                                                    |
| D1 Deed of Trust                                                                                                    |
| V21 Possible Invalidity of Trust                                                                                                    |
| ✓ → NOTES                                                                                                    |
| CA2 Owner does NOT qualify                                                                                                    |
| A3         Endorsement Form 116 Information Note                                                                                                    |
| ✓ N2A No Deeds Within 24 Months                                                                                                    |
| T4A Taxes for Proration - UNPAID                                                                                                    |
| CA4 Request for Copy of CCRs Notice                                                                                                    |
| V N14 Wiring Instructions - Generic                                                                                                    |
| ☑ ▶ N17 Notary Requirement                                                                                                    |
|                                                                                                    |

# Accepting the Worksheet into the ProForm Order

The Property Insight transaction will automatically update to a 'Ready' status in the SoftPro 360 queue, indicating that the data can be accepted into the ProForm order. Either highlight the 'Ready' transaction or click the Review button.

| Queue                                                                     | Queue                   |                  |            |        |                 |                |                          |                     |  |  |  |  |  |
|---------------------------------------------------------------------------|-------------------------|------------------|------------|--------|-----------------|----------------|--------------------------|---------------------|--|--|--|--|--|
| 🖉 Next Step 💿 🖂 🖥 Views: Ready 🔹 🚖 🥀 🧖 🔀 🛱 Filter: Property Insight 🚽 🛫 🏢 |                         |                  |            |        |                 |                |                          |                     |  |  |  |  |  |
|                                                                           | Transaction Number      | Provider         | Service 🔺  | Status | Linked Order    | Linked Profile | Created By               | Created On          |  |  |  |  |  |
| \$                                                                        | 410060-10-141022-026220 | Property Insight | TitlePoint | Ready  | 2014100015-Task |                | Property Insight Service | 10/22/2014 11:51 AM |  |  |  |  |  |
|                                                                           | 410060-10-141022-026219 | Property Insight | TitlePoint | Ready  | 2014100014-Task |                | Property Insight Service | 10/22/2014 11:51 AM |  |  |  |  |  |
|                                                                           | 410060-10-141022-026218 | Property Insight | TitlePoint | Ready  | 2014100004-Task |                | Property Insight Service | 10/22/2014 11:51 AM |  |  |  |  |  |
| -                                                                         |                         |                  | THE ST.    | - I    |                 |                | a constraint of          |                     |  |  |  |  |  |

Clicking on the Review button will open the Review screen and display the data captured from the Worksheet. The checkbox which appears next to the Name label must be checked for all data to be imported into the ProForm order. By default each and every box is checked.

| 🥯 Review - 2013050045   |          |              | a further            | 1                   |                              |      | ٢ |
|-------------------------|----------|--------------|----------------------|---------------------|------------------------------|------|---|
| Field Codes 🗮 Groups    | ≣ Cu     | rrent Value  |                      |                     |                              |      |   |
| Groups                  | 🕑 Da     | ita          |                      |                     |                              |      |   |
| All                     | <b>V</b> | Name         | Current Value        | Field Code          | New Value                    |      |   |
| ⊕ litle     ⊕ Vesting   | 1        | Legal Desc   | Lorem ipsum dolor si | Order.Property[1].C | THE LAND REFERRED T          |      |   |
|                         | 1        | Vesting      | Current Owner        | Order.Title.Commit  | Linda G. Beck, a married     |      |   |
|                         | 1        | Exception 1  |                      |                     | Property taxes, including a  |      | Ξ |
|                         | <b>V</b> | Exception 2  |                      |                     | The lien of the assessment   |      |   |
|                         | <b>V</b> | Exception 3  |                      |                     | The lien of supplemental ta  |      |   |
|                         | <b>V</b> | Exception 4  |                      |                     | Easement(s) for the purpos   |      | - |
|                         | 1        | Exception 5  |                      |                     | Easement(s) for the purpos   |      |   |
|                         | 1        | Exception 6  |                      |                     | Purpose:Planting easemen     |      |   |
|                         | 1        | Exception 7  |                      |                     | A Building set-back line, af |      |   |
|                         | 1        | Exception 8  |                      |                     | Covenants, conditions and    |      |   |
|                         | 1        | Exception 9  |                      |                     | Said covenants, condition    |      |   |
|                         | 1        | Exception 10 |                      |                     | A deed of trust to secure a  |      |   |
|                         | 1        | Exception 11 |                      |                     | None of the items shown i    |      | ÷ |
| Overwrite Requirements/ | Exceptio | ons          |                      |                     | Accept (                     | lose |   |

Data listed in the 'Current Value' exists in the ProForm order and the 'New Value' column lists data returned by Title Point. Checking the 'Overwrite Requirements/Exceptions' checkbox will overwrite the 'Current Value' with the 'New Value'. Note: This is specific to Requirements and Exceptions.

| Groups                 | 🕑 Da     | ata               |                      |               |                                |   |   |
|------------------------|----------|-------------------|----------------------|---------------|--------------------------------|---|---|
| All                    | <b>V</b> | Name              | Current Value        | Field Code    | New Value                      |   | 1 |
| - Title                |          | Legal Description | Lorem ipsum dolor si | Order.Proper  | THE LAND REFERRED TO           |   | ٦ |
| - Vesting              | <b>V</b> | Vesting           | Current Owner        | Order.Title.C | Linda G. Beck, a married wo    |   |   |
| Vesting                | <b>V</b> | Exception 1       | Loan 1 Exception 1   |               | Property taxes, including any  |   |   |
| Exceptions Exception 1 | <b>V</b> | Exception 2       | Loan 1 Exception 2   |               | The lien of the assessment s   |   |   |
| Exception 2            |          | Exception 3       | Loan 1 Exception 3   |               | The lien of supplemental tax   | 2 |   |
| Exception 3            |          | Exception 4       | Loan 1 Exception 4   |               | Easement(s) for the purpose(   | 2 |   |
| Exception 4            | <b>V</b> | Exception 5       | Loan 1 Exception 5   |               | Easement(s) for the purpose(   |   |   |
| Exception 6            | <b>V</b> | Exception 6       | Loan 1 Exception 6   |               | Purpose:Planting easementA     |   |   |
| Exception 7            | <b>V</b> | Exception 7       | Loan 1 Exception 7   |               | A Building set-back line, affe |   |   |
| Exception 9            |          | Exception 8       | Loan 1 Exception 8   |               | Covenants, conditions and r    |   |   |
| Exception 10           | <b>v</b> | Exception 9       | Loan 1 Exception 9   |               | Said covenants, conditions a   |   |   |
| Exception 11           | <b>V</b> | Exception 10      | Loan 1 Exception 10  |               | A deed of trust to secure an i |   |   |
|                        | <b>V</b> | Exception 11      | Loan 1 Exception 11  |               | None of the items shown in t   |   |   |

Data listed in 'New Value' column is editable and can be individually modified. Modified text in the 'New Value' column will be saved & reflect changes once 'Accept' is clicked to process the transaction. Click on the P'Edit/View' icon to either view or modify text.

| Exception 1                                                                  |                                                                   |                                              |                        |                     | × |
|------------------------------------------------------------------------------|-------------------------------------------------------------------|----------------------------------------------|------------------------|---------------------|---|
| New Value                                                                    |                                                                   |                                              |                        |                     |   |
| Tax a                                                                        | nd Special As<br>Property Ir                                      | ssessment Sea<br>Isight                      | arch                   |                     |   |
| OD 7/18/2014                                                                 |                                                                   | 2013070                                      | 001                    |                     | = |
| 1. Taxes for the y<br>2014 taxes an<br>1A. Note: 2013 firs<br>Note: 2013 fin | year(s) 2014<br>e not yet due<br>st installment<br>al installment | or payable.<br>was due Marc<br>is due August | h 4, 2014<br>: 1, 2014 |                     |   |
| Perm tax#                                                                    | Pcl Ye                                                            | ear 1st Inst                                 | Stat                   | 2nd Inst Stat       |   |
| 17-04-425-038-0000<br>Exempt 00000                                           | 1 of 4                                                            | 2013                                         | Not Billed             | Not Billed          |   |
| 17-04-425-042-0000<br>Exempt 00000                                           | 2 of 4                                                            | 2013                                         | Not Billed             | Not Billed          |   |
| 17-04-425-043-0000                                                           | 3 of 4                                                            | 2013                                         | Not Billed             | Not Billed          |   |
| 17.04.425.044.0000                                                           | A of A                                                            | 2012                                         | Not Pillod             | Not Billod<br>OK Ca |   |
|                                                                              |                                                                   |                                              |                        |                     |   |

Once the 'Accept' button is clicked, the selected data on Review screen will be imported into the ProForm order. The SoftPro 360 transaction queue will display the status as 'Completed'.

|   | Queue    |                         |                     |            |           |              |      |              |                   |                   |
|---|----------|-------------------------|---------------------|------------|-----------|--------------|------|--------------|-------------------|-------------------|
|   | 🖉 Review | Deliver 🙊 🕒 📘 🕔         | /iews: Active Order | *          | 🊖 📝 🖪     | 箭 Filter:    | Prop | erty Insight | - 🥥 💷             |                   |
|   |          | Transaction Number      | Provider            | Service    | Status    | Linked Order |      | Created By   | Created On        | Completed On      |
| ľ | \$       | 410060-10-121108-005074 | Property Insight    | TitlePoint | Completed | 2012110103   |      | kathy cada   | 11/8/2012 1:50 PM | 11/8/2012 3:00 PM |

Log details can be viewed by clicking on the Log icon within the SoftPro 360 transaction queue's ribbon. The log displays the Submit, Remit and Accept status for a Completed transaction along with any error messages received.

| 🕹 Log                 |                        |                            |
|-----------------------|------------------------|----------------------------|
| Created On            | Created By             | Message                    |
| 10/29/2014 3:42:02 PM | SYSTEM                 | Tax Data Received          |
| 10/29/2014 3:42:02 PM | PropertyInsightService | Operation Submit requested |
|                       |                        | OK                         |

## **Requesting a Tax Only Order**

If a starter is not needed, a tax only order request can be made by logging on to the Title Point website. It is not necessary to use the SoftPro 360 product to initiate a tax only order request; however a ProForm order must be created. After logging into the Title Point website, click on the Tax tab.

| https://qa2.titlepoint.biz/T           | tlePoint/TitlePoint/MainIFrame.aspx | ⊽ C Soogle                | ▶ ☆ 自 ♣ 余 ☰  |                                 |
|----------------------------------------|-------------------------------------|---------------------------|--------------|---------------------------------|
| Search Orders Tools                    | Cor bo Tax Projety Name Instrument  |                           | NEW MESSAGE  | P Help User:spdev360 [sign out] |
| Recent Activity 🔻                      | Find on the                         |                           |              |                                 |
| Drder 2014100002 (Full Tax: Pendir     | 9                                   |                           |              |                                 |
| 🗄 🗂 Order 201410001711 (Full Tax: Viev | e Company Department Title Officer  |                           | State County |                                 |
| ∃ □Order 20141000611                   | • •                                 |                           | •            |                                 |
| ∃ 🗇 Order 201410001511                 |                                     |                           |              |                                 |
| ■ Corder 201410001411                  | Search By                           |                           |              |                                 |
| ∄ 🗇 Order 20141000160 (Full Tax: Pend  | in: Order Number                    | Other (Address / Name / D | Date )       |                                 |
| B Order 20141000150 (Full Tax: Pend    | in                                  |                           |              |                                 |
| ∃ 🗇 Order 20141000140                  | Orders                              |                           |              |                                 |
| ■ Corder 20141000130                   | (Use * for wildcard search)         | 3                         |              |                                 |
| ∃ 🗇 Order 2014100012                   | 5 6                                 | 7. 8.                     |              |                                 |
|                                        | 9, 10,                              | 11. 12.                   |              |                                 |
|                                        | 13. 14.                             | 15. 16.                   |              |                                 |
|                                        | 17. 18.                             | 19. 20.                   |              |                                 |
|                                        | Add more order numbers              |                           |              |                                 |
|                                        |                                     | Be                        | anin Search  |                                 |
|                                        |                                     |                           | ginsearch    |                                 |
|                                        |                                     |                           |              |                                 |
|                                        |                                     |                           |              |                                 |
|                                        |                                     |                           |              |                                 |

Enter the ProForm order number into the Order No. Field and enter in the Tax ID number or the property address in the Search By section. Click the 'Full Tax' Click Begin Search when complete.

| 9 | ← A https://qa2.titlepoint.biz/Title                                                                                                    | Point/TitlePoint/MainlFrame.aspx 🗸 C 🗧 - Google 🖌 🎓 🗧                                                                                                    |
|---|----------------------------------------------------------------------------------------------------|----------------------------------------------------------------------------------------------------|
|   | Search Orders Tools                                                                                                    | Condo Ta: Broperty Name Instrument Image Stater                                                                                                    |
| - | Recent Activity 🔫<br>🖃 🗇 Order 2014110002                                                                                                    | Tax Search                                                                                                    |
| • | <ul> <li>☐ Tax</li> <li>29-03-109-012-0000</li> <li>☐ Order 2014100002 (Full Tax: Pending</li> <li>☐ Tax</li> <li>☐ Tax</li> <li>☐ Info</li> </ul> | Order No.(optional)     Comments       2014110003     Add to Existing Order       Company     Department       SoftPro Corp     Training Dept v       Training Dept v     01 v       CRN:     1921600000 |
|   | Order 201410001711 (Full Tax: Viewe     Dinitial: Opened 10/30/2014     Datedown 1: 10/30/2014     Taxes                                           | State County<br>Illinois 💌 Cook 💌                                                                                                    |
|   | Order 20141000611     Tax     Info                                                                                                    | Search By      Tax Identification Number      Address and/or Name  Tax Identification Number                                                                                                    |
|   |                                                                                                    | Tax # (123-45-78) ++         Note           Area         Section         Block         Parcel ++         Unit ++           29         -03         109         -012         -0000                         |
|   |                                                                                                    | Full Tax      Full Tax      Future, Related, and Underlying Parcels Auto-run      Wew Prior Year Taxes      Ad More APMs                                                                                 |
|   | # Order 2014100012                                                                                                    | Begin Search Print Only Restore                                                                                                    |

After clicking Begin Search, the request is sent to the Tax Maintenance team for processing which usually takes 2 – 3 business days to process. Tax Results will be displayed on the screen under the Order Number in the Recent Activity section. The status of the request will also be shown. When the status reads 1 of 1 done, the order has been fulfilled by Tax Maintenance and is now available to be accepted into the ProForm order.

| Search Orders Tools                                                                                            | Combo Tax Property          | Name   Instrument   In                  | nage Starter      |                       | NEW MESSAGE | P Help User:spdev360 [sign_out] |
|----------------------------------------------------------------------------------------------------|-----------------------------|-----------------------------------------|-------------------|-----------------------|-------------|---------------------------------|
| Search Parameters                                                                                              | Tax Search Results          |                                         |                   |                       |             |                                 |
| Tax Search                                                                                                    | Full Tax Search 👻 💾 Print i | tesults 🔻 🖃 Email 🔻 🔚 Sa                | we 🔻 Options 🔻    |                       |             |                                 |
| IL / Cook                                                                                                    | Tax Year: 2013              |                                         |                   | Tax ID: 29-03-109-012 |             | Payments as of: 10/20/2014      |
| 29-03-109-012-0000<br>Chicago                                                                                  | Address:<br>City:           | 14106 PARK AV DOLI                      | TON IL 60419-1031 |                       |             | Volume No: 194                  |
| ▶ <u>Show Details</u> -                                                                                        | Assessed Owner(s):          | KENNETH WATSON 🖉<br>Search All Owners 🖉 |                   |                       |             |                                 |
| ۰ III ا                                                                                                    | Search As:                  | Tax ID 29-03-109-01                     | <u>2</u> 🖉        |                       |             |                                 |
| Recent Activity 🔻                                                                                              | Comment:                    |                                         |                   |                       |             |                                 |
| Dorder 2014110005 (Full Tax: Pending                                                                           | Installments                |                                         |                   |                       |             |                                 |
| Order 2014110004                                                                                               | Installments                |                                         |                   |                       | <b>a</b>    | 105 D (                         |
|                                                                                                    | Installment                 | Amount                                  | Due Date          | Amount Paid           | Status      | NSF Ker                         |
| 🗆 🗀 Order 2014110002 (Full Tax: Pending                                                                        | and                         | \$1,739.45                              | 8/1/2014          | \$1,739.45            | PAID        |                                 |
| ∃ 🔄 Tax                                                                                                    | Current Year (2013) Tota    | Bill: \$3,189,79                        | 0/1/2014          | \$1,450.54            | FAID        |                                 |
| 29-03-109-012-0000                                                                                             | Last Year (2012) Total Bil  | l: \$3,162.63                           |                   |                       |             |                                 |
| Full (0 of 0 done): 29-03-109-012                                                                              | Open rior Years             | Special Assessments                     | Back Taxes        | Additional            |             |                                 |
| Dirder 2014100002 (Full Tax: Pending                                                                           | 0                           | 0                                       | 0                 | 0                     |             |                                 |
| b _ Lax<br>∄ ≣ Info                                                                                            | Parcel Status: PERMANEN     | T Property Sta                          | tus: TAXABLE      |                       |             |                                 |
| □ Order 201410001711 (Full Tax: Viewe     □ Initial: Opened 10/30/2014     □ Datedown 1: 10/30/2014     □ Info |                             |                                         |                   |                       |             |                                 |

A Tax Only Request received from Title Point will create a New SoftPro 360 transaction in the 360 Queue. As soon as the transaction is received by SoftPro 360, the status is changed to 'Ready.' Open the SoftPro 360 queue. The linked ProForm order number will be displayed in the Linked To field in the 360 queue. After the order is located, either double click the transaction or highlight the transaction and click Next Step.

| 🚳 Review - 2014100030   | -             | Carl Designed in cardinal state |               |                        | ×      |  |  |
|-------------------------|---------------|---------------------------------|---------------|------------------------|--------|--|--|
| Field Codes 🔳 Groups    | Current Value |                                 |               |                        |        |  |  |
| Groups                  | 🛇 Data        |                                 |               |                        |        |  |  |
| Al                      |               | Name                            | Current Value | New Value              |        |  |  |
| ±- Exceptions           | <b>V</b>      | Exception 1                     |               | {{Tax and Special Asse | essm 🔯 |  |  |
|                         |               |                                 |               |                        |        |  |  |
|                         |               |                                 |               |                        |        |  |  |
|                         |               |                                 |               |                        |        |  |  |
|                         |               |                                 |               |                        |        |  |  |
|                         |               |                                 |               |                        |        |  |  |
|                         |               |                                 |               |                        |        |  |  |
|                         |               |                                 |               |                        |        |  |  |
|                         |               |                                 |               |                        |        |  |  |
|                         |               |                                 |               |                        |        |  |  |
|                         |               |                                 |               |                        |        |  |  |
| Overwrite Requirements/ | Exception     | IS                              |               | Accept                 | Close  |  |  |
|                         |               |                                 |               |                        |        |  |  |
|                         |               |                                 |               |                        |        |  |  |

The Review Screen will be opened and will have the Tax Request order as the first Exception listed. To review the entire exception and make any edits, click the edit icon. When complete, click Accept and the exception will be saved to the ProForm order. Tax only orders will always be saved to the first exception in the exceptions section of the ProForm order. If any other exceptions existed before the Tax Only request is received; they will be moved down to the next exception slot.

## **Requesting a Date Down Order**

Requesting a Date Down must be made by accessing the Title Point Website. To order a Date Down, an order must have previously been placed either via SoftPro 360 or by doing a Tax Only request. After logging into Title Point, click on Orders and select Date Down.

| Search              | Orders       | Tools           |       | Combo )(         | Tax Property Name Instrumer |
|---------------------|--------------|-----------------|-------|------------------|-----------------------------|
| Recent Activ        | Find         |                 | Ctrl+ | -Shift+ F        | rders                       |
| 🗄 🗀 Order 🕯         | Maintenar    | nce             |       |                  |                             |
| Crder 1<br>⊡Order 1 | Non-Orde     | r Maintenance   | Ctrl+ | -Shift+ 🖪        | Department Title Offic      |
| 29-1                | Datedown     | ı               | Ctrl+ | -Shift+ D        |                             |
| ∃ Corder (          | Fallout      |                 |       |                  | Ву                          |
| ∃ 🗀 Order 2         | 014110002    | (Full Tax: Com  | plet  | Orde             | er Number                   |
| 🗆 🗆 🗖 Tax           |              |                 |       |                  |                             |
| 29-0                | 3-109-012-   | 0000            |       | Orders           |                             |
| Full                | (0 of 0 done | e): 29-03-109-0 | )12   | (Use <u>*</u> fo | r wildcard search)          |

The Find Orders screen will be displayed. Enter in the ProForm order number that needs a Date Down and click Begin Search.

| ← ▲ https://qa2.titlepoint.biz/Title                                                                                                    | Point/TitlePoint/MainIFrame.aspx 🗸 C 🔂 - Google 🖉 🎝 🖨 🖡 🚔                                                                                                    |  |
|----------------------------------------------------------------------------------------------------|----------------------------------------------------------------------------------------------------|--|
| Search Orders Tools                                                                                                    | Conto Tax Property Name Instrument Image Starter Inter HESSORI (?) Help Userspidev360 [sign_out]                                                                                                    |  |
| Recent Activity 🤝<br>🖽 🗂 Order 2014110005 (Full Tax: Pending                                                                                                    | Find Orders                                                                                                    |  |
| Gran 2014110004                                                                                                    | Company     Department     Title Officer     State     County       SoftPro Corp     Training Dept     01                                                                                                    |  |
|                                                                                                    | Search By                                                                                                    |  |
| Corder 2014110002 (Full Tax: Complet     Tax                                                                                                    | Order Number     Other (Address / Name / Date )                                                                                                    |  |
| 29-03-109-012-0000<br>Full (0 of 0 done): 29-03-109-012<br>Corder 2014100002 (Full Tax: Pending<br>Order 201410001711 (Full Tax: Viewe<br>Cinitial: Opened 10/30/2014<br>Cinitial: Opened 10/30/2014<br>Cinitial: Opened 10/30/2014<br>Cinitial: Opened 10/30/2014<br>Cinitial: Opened 10/30/2014 | Orders         (Jae "for wildcard search)         1       2014100611       2         5       6       7       8         9       10       11       12         13       14       15       16         17       18       19       20         Add more order numbers |  |
|                                                                                                    | Begin Search                                                                                                    |  |

After clicking Begin Search, the request is sent to the Tax Maintenance team for processing which usually takes 2 – 3 business days to process. Date Down results will be displayed on the screen under the Order Number in the Recent Activity section. The date of the request will be displayed with a status of the request. When the status reads 1 of 1 done, the order has been fulfilled by Tax Maintenance and is now available to be accepted into the ProForm order.

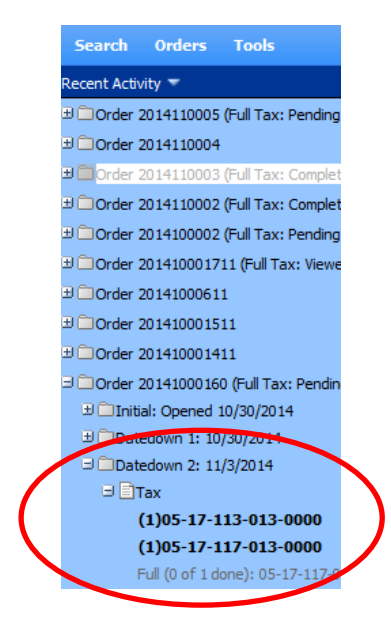

A Date Down received from Title Point will create a New SoftPro 360 transaction in the 360 Queue. As soon as the transaction is received by SoftPro 360, the status is changed to 'Ready.' The steps to accept the Date Down exception into ProForm are the same as accepting a Tax Only order request.